# <sup>2. 基本機能</sup> 7.欠員を登録する

# 2.欠員を割り当てる

# STEP.1 欠員をスタッフへ割り当てる

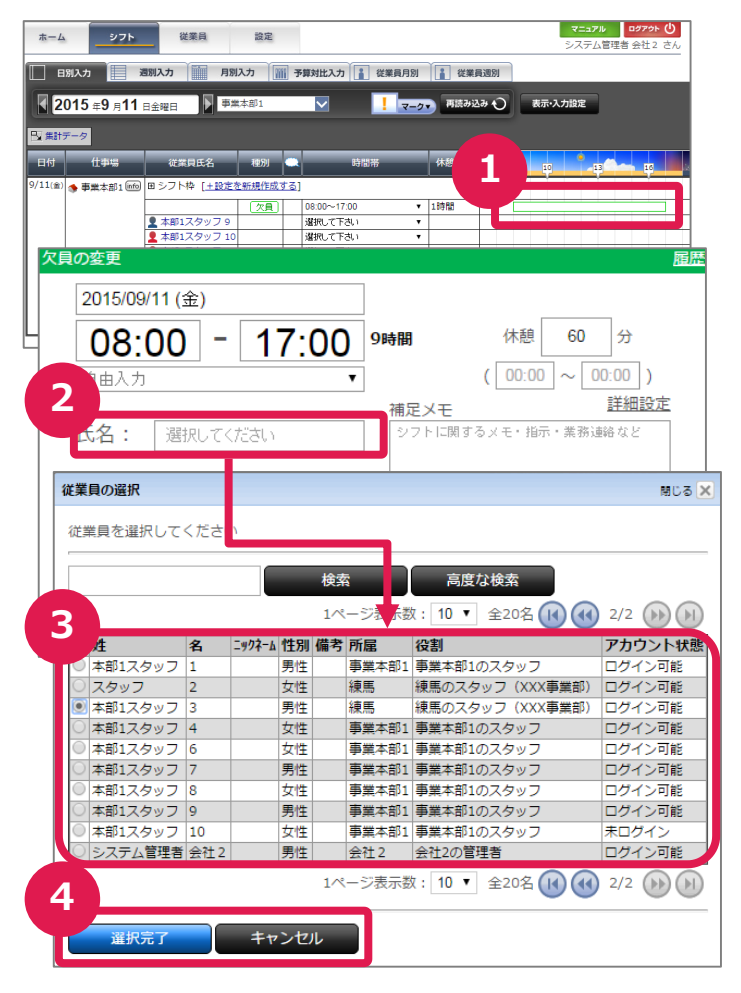

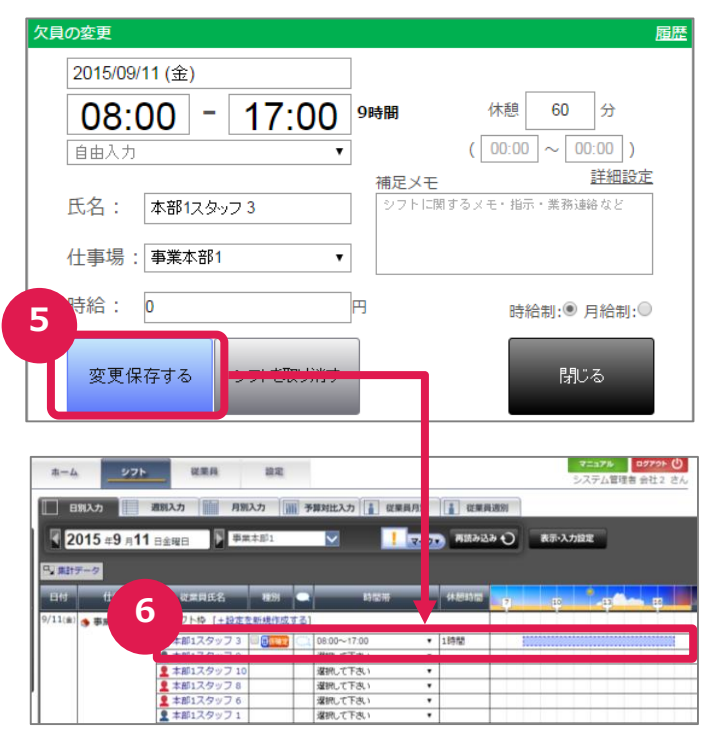

### ①欠員変更画面の表示

シフトバーを押し、「欠員の変更」画面を表示します。

# ②欠員を割り当てるスタッフの表示

氏名の「選択してください」を押し、割り当られ るスタッフ一覧が表示されます。

### ③欠員スタッフの選択

欠員に割り当てるスタッフを選択します。

# ④欠員に割り当てるスタッフの決定

選択したスタッフで決定する際には「選択完 了」を、取り消す際には「キャンセル」を押しま す。

#### ⑤変更内容の保存

変更内容を保存するには、「変更保存する」 を、欠員を無効にするには、「シフトを取り消 す」を、変更を取り消すには「閉じる」を押しま す。

#### ⑥シフト画面での確認

変更保存すると、選択したスタッフの仮確定 シフトに表示が変更となります。

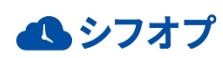